## Vedledning om tilknytning af personer til dit projekt i Byg og Miljø

- Log på Byg og Miljø med NemId.
- Gå ind under "Mine projekter" og find projektet.

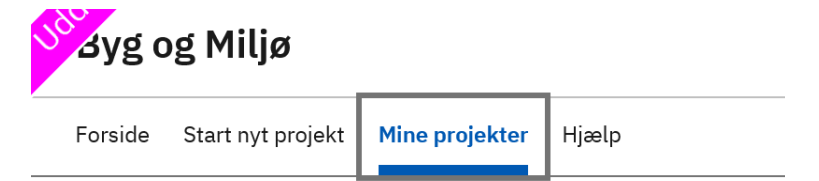

- Vælg projektet ved at klikke på det.
- Under punktet "Tilknyttede personer" som findes i højre side, under projektoverblik, kan du give adgang til andre, se hvem der er tilknyttet projektet, overdrage projektejerskab m.m.

|                                                                               |              |                                    | -                                              |                                                         |                           |             |  |
|-------------------------------------------------------------------------------|--------------|------------------------------------|------------------------------------------------|---------------------------------------------------------|---------------------------|-------------|--|
| ✓ Projektoverblik                                                             |              | Tilkny                             | yttede p                                       | ersoner                                                 |                           |             |  |
| Overblik<br>Sted                                                              |              | Her skal du tje<br>tildele andre p | ekke at dine kontakto<br>projektejerskab eller | plysninger fra din profil er l<br>adgang til projektet. | correkte. Du kan også     |             |  |
| Tilknyttede personer                                                          |              |                                    |                                                |                                                         |                           |             |  |
| Ansøgninger                                                                   |              | Dine profiloplysninger             |                                                |                                                         |                           |             |  |
| Forhold på projektstedet                                                      |              | Navn*                              | Borger 01 - Kor                                | mmune 159                                               |                           |             |  |
| <ul><li>Som del af ansøgningen</li><li>&gt; Planmæssig forespørgsel</li></ul> |              | Adresse*<br>E-mail                 | testvej 999, 2860 søborg<br>tfr@ringsted.dk    |                                                         |                           |             |  |
|                                                                               |              |                                    |                                                |                                                         |                           |             |  |
| Vælg matrikel                                                                 | $\checkmark$ | Personer ti                        | lknyttet projekt                               | et                                                      |                           |             |  |
| Kontaktoplysninger på ejeren*                                                 | ~            | Her kan du se                      | og tilføje personer, s                         | om har adgang til projektet                             |                           |             |  |
| Fuldmagt*                                                                     | $\checkmark$ |                                    |                                                |                                                         |                           |             |  |
| Planlagt arbejde*                                                             | $\checkmark$ | Navn                               |                                                | Rettighed                                               |                           |             |  |
| Situationsplan                                                                | $\checkmark$ | Borger 01 -                        | Kommune 159                                    | Projektejer                                             | Vil du overdrage projekte | ejerskabet? |  |
| Plantegninger (etageplaner)                                                   |              |                                    |                                                |                                                         |                           |             |  |
| Facadetegninger/facadeskitser                                                 |              | ① Tilkn                            | yt en person                                   |                                                         |                           |             |  |
| Skitse af bygninger/konstruktion                                              | /            |                                    |                                                |                                                         |                           |             |  |

• For at tilknytte en person, klikker du på "Tilknyt person". Herefter skal du udfylde navn og mail på personen og vælge hvilke rettigheder personen skal have. Du kan vælge: Kan læse ansøgningen, Projektejer, Kan udfylde og indsende ansøgningen eller kan udfylde ansøgningen.

|                            |   | L |
|----------------------------|---|---|
| i liknyt en person         |   |   |
| Navn*                      |   |   |
|                            |   |   |
| E-mail*                    |   |   |
|                            |   |   |
| Rettighed i projektet*     |   |   |
| Kan læse ansøgningen       | ~ |   |
| Meddelelse til modtageren* |   |   |
|                            |   |   |
|                            |   |   |
| Meddelelse til modtageren* |   |   |

- Personen du ønsker tilknyttet til projektet modtager efterfølgende en mail med link til projektet.
- Personen skal benytte sig af linket inden for 14 dage efter det er modtaget, da det kun er aktivt i 14 dage.
- Herefter kan projektet tilgås ved at logge ind på Byg og Miljø.
- Hvis den tilknyttede person ikke når at benytte sig af linket, skal du tilknytte personen på ny.